## プライバシーの設定

アプリの権限やパスワードの表示などが設定できます。

## プライバシーの設定

設定できる項目は次のとおりです。

| 項目                       | 説明                                                             |
|--------------------------|----------------------------------------------------------------|
| 権限マネージャ                  | 機能ごとに利用を許可するアプリを設定しま<br>す。詳しくは、「アプリに必要な許可を設定<br>する」を参照してください。  |
| パスワードの                   | パスワード入力時に、文字を隠さずに表示す                                           |
| 表示                       | るかどうかを設定します。                                                   |
| ロック画面上の<br>通知            | ロック画面に通知を表示させるかどうかを設<br>定します。<br>詳しくは、「ディスプレイ設定」を参照して<br>ください。 |
| デバイス パー<br>ソナライズ<br>サービス | 操作したアプリやコンテンツに基づくデータ<br>を削除できます。                               |
| 詳細設定                     | Google の自動入力サービスやGoogle ロケー<br>ション履歴™などについて設定します。              |

## プライバシー利用時の操作

パスワード入力時に、文字を隠さずに表示するかど うかを設定する

ホーム画面で 😨 (設定) 🔿 プライバシー 🔿 パスワー ドの表示

パスワードの表示 をタップするたびに、有効( ● ) /無
効( ● ) が切り替わります。

操作したアプリやコンテンツに基づくデータを削除 する

ホーム画面で ④ (設定) → プライバシー → デバイス パーソナライズ サービス → データを削除 → 1 時間以 内 / 過去 24 時間 / 全期間 → データを削除

Android システムへのコンテンツの送信をアプリに 許可するかどうかを設定する

ホーム画面で ③ (設定) → プライバシー → 詳細設 定 → アプリのコンテンツ

アプリのコンテンツ をタップするたびに、有効( ●) /
無効( ●) が切り替わります。

Google の自動入力サービスを利用する

ホーム画面で ② (設定) → プライバシー → 詳細設 定 → Google の自動入力サービス → 画面に従って操作 ・あらかじめGoogle アカウントでログインしておいてくださ い。

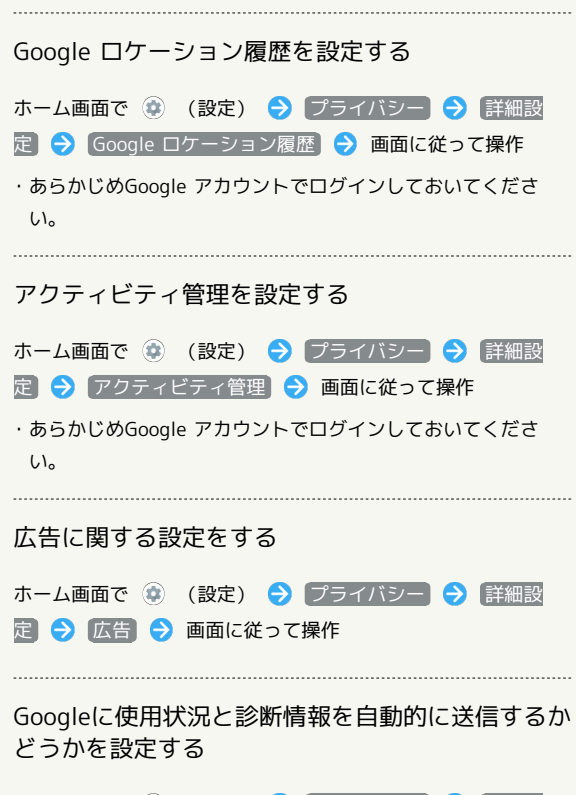

ホーム画面で ④ (設定) → プライバシー → 詳細設 定 → 使用状況と診断情報 → OFF ● / ON ● · OFF ● をタップすると ON ● に、 ON ● をタッ プすると OFF ● に切り替わります。